## **Guided Access**

## This locks the into a specific App with a set time limit

→ this is useful to ensure that our young people stay in the set/ specified app & you can enable them to stay in that app for a time that you set.

| 1                                      | Go to settings                                                                                                    | A CONTRACTOR OF THE OWNER OF THE OWNER OWNER OF THE OWNER OWNER OWNER OWNER OWNER OWNER OWNER OWNER OWNER OWN |
|----------------------------------------|----------------------------------------------------------------------------------------------------|----------------------------------------------------------------------------------------------------|
| 2                                      | Accessibility                                                                                                    |                                                                                                    |
| 3                                      | Guided access (scroll down to the<br>last group of tools at the bottom)<br>→ make sure that it's turned on/ turn<br>on green |                                                                                                    |
|                                        |                                                                                                    |                                                                                                    |
| Then go into the <b>App</b> you'd like |                                                                                                    |                                                                                                    |
| 4                                      | Triple click – quick clicks (the on/ off<br>button)                                                                          |                                                                                                    |

|   | In the bottom left-hand corner → it<br>says 'options' – click on this – then<br>you can change the time limit |  |
|---|----------------------------------------------------------------------------------------------------|--|
|   | In the top right corner, it says<br>'resume' – this then gets the time<br>going                               |  |
| 5 |                                                                                                    |  |